# DAFTAR ISI

| DA          | FTA                                     | R ISI                               | i   |  |  |  |  |
|-------------|-----------------------------------------|-------------------------------------|-----|--|--|--|--|
| <b>A.</b> ] | Login                                   | Aplikasi Pantau User Masyarakat     | .1  |  |  |  |  |
| a.          | Pen                                     | gisian Data Pemudik                 | , 1 |  |  |  |  |
|             | 1.                                      | Pengisian form data biodata pemudik | .2  |  |  |  |  |
|             | 2.                                      | Pengisian form data pemudik         | .3  |  |  |  |  |
|             | 3.                                      | Pengisian form data kesehatan       | .3  |  |  |  |  |
| <b>B.</b> ( | B. Cek Data Pemudik Kabupaten Banyumas4 |                                     |     |  |  |  |  |

#### A. Login Aplikasi Pantau User Masyarakat

Untuk memasuki aplikasi langkah pertama yaitu anda buka browser yang ada pada device anda computer, laptop atau smartphone. Setalah itu tuliskan alamat website pantau.banyumaskab.go.id. Setelah itu maka akan mucul halaman seperti gambar dibawah ini.

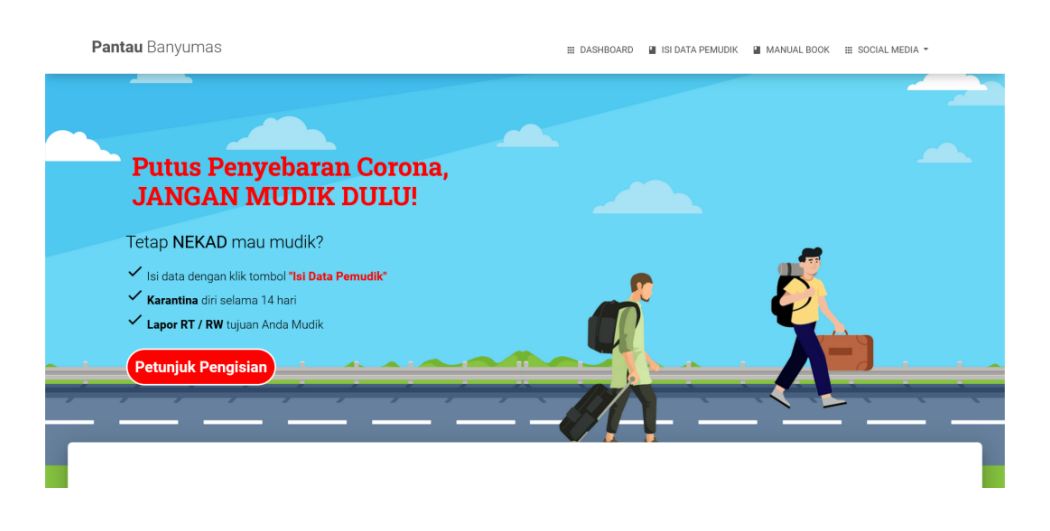

Gambar 1. Halaman aplikasi pantau

#### a. Pengisian Data Pemudik

Untuk mengisi data pemudik klik pada ISI DATA PEMUDIK.

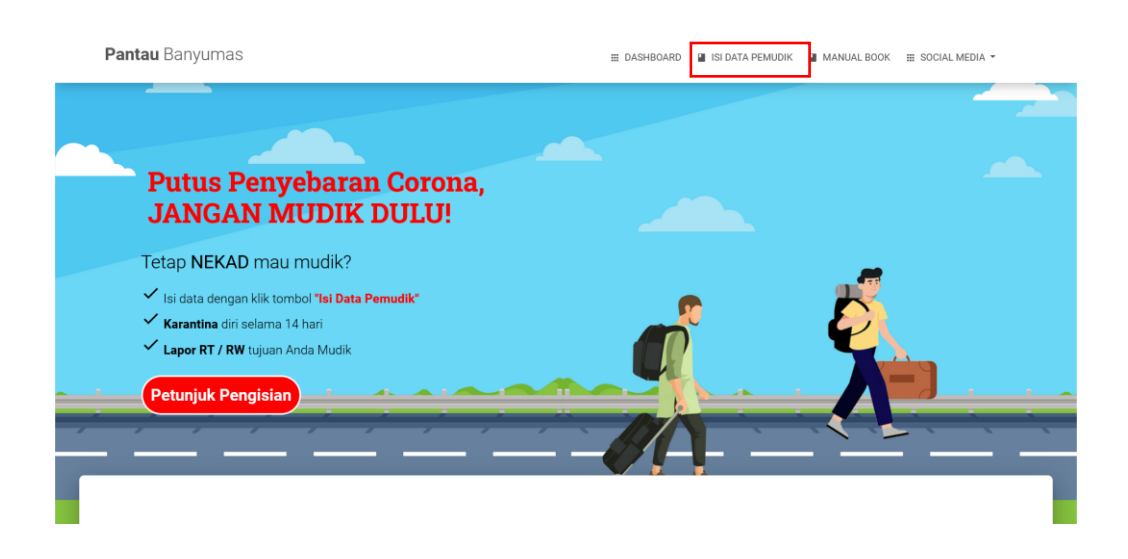

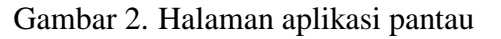

1. Pengisian form data biodata pemudik

Selanjutnya isi form atau formulir biodata pemudik yang tersedia dengan sejujur-jujurnya.

|   | Biodata Pemudik |   |   |                   |  |  |  |  |  |  |
|---|-----------------|---|---|-------------------|--|--|--|--|--|--|
| Ċ | WARGA BANYUMAS  |   |   | *                 |  |  |  |  |  |  |
|   | NIK             |   | • | Nama Lengkap      |  |  |  |  |  |  |
| a | Tempat Lahir    |   | S | Tanggal Lahir     |  |  |  |  |  |  |
| Ĉ | Pekerjaan       |   |   |                   |  |  |  |  |  |  |
| Ê | Agama           |   | Ċ | Golongan Darah *  |  |  |  |  |  |  |
| • | Provinsi        | ▼ | • | Kabupaten *       |  |  |  |  |  |  |
| • | Kecamatan       | * | 9 | Desa/ Kelurahan * |  |  |  |  |  |  |
| • | RT              |   | 9 | RW                |  |  |  |  |  |  |
| * | Jenis Kelamin   | * | L | No HP/ WA         |  |  |  |  |  |  |

Gambar 3. Form biodata pemudik

#### 2. Pengisian form data pemudik

Kemudian isi form data pemudik dengan jujur.

|              | Data Pemudik                                                    |  |  |  |  |  |  |  |  |  |
|--------------|-----------------------------------------------------------------|--|--|--|--|--|--|--|--|--|
|              | INDONESIA *                                                     |  |  |  |  |  |  |  |  |  |
| <b>9</b>     | Provinsi    Kabupaten    Kabupaten                              |  |  |  |  |  |  |  |  |  |
| $\checkmark$ | Keperluan/ Tujuan ke Kab.Ban *     ✓     Alasan ke Kab.Banyumas |  |  |  |  |  |  |  |  |  |
| •            | Kecamatan Tujuan Mudik * Desa/ Kelurahan Tujuan Mudik *         |  |  |  |  |  |  |  |  |  |
| 0            | Tanggal Kedatangan                                              |  |  |  |  |  |  |  |  |  |

Gambar 4. Form data pemudik

## 3. Pengisian form data kesehatan

Yang terakhir isi form data Kesehatan apakah sudah vaksin dan mempunyai surat hasil negatif covid-19. Setelah mengisi semua form yang tersedia klik tombol kirim data.

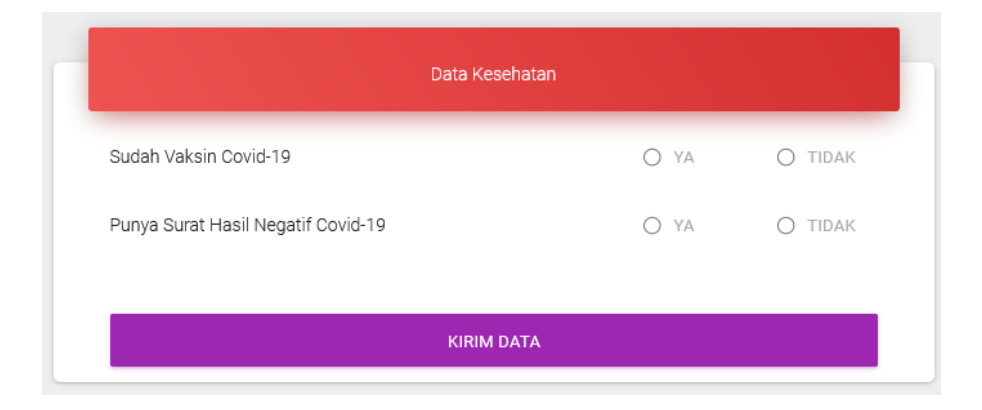

Gambar 5. Form data kesehatan

### B. Cek Data Pemudik Kabupaten Banyumas

Untuk melihat data pemudik yang akan ke Kabupaten Banyumas bisa di lihat pada halaman dashbord. Untuk melihatnya scrool ke bawah pada perangkat komputer dan untuk smartphone geser ke bawah pada layar smartphone anda. Di bawah ini tampilan data pemudik Kabupaten Banyumas.

| Data Pemudik Kabupaten Banyumas<br>Total Pemudik 1 Orang |              |           |           |       |                            |     |              |           |           |       |  |
|----------------------------------------------------------|--------------|-----------|-----------|-------|----------------------------|-----|--------------|-----------|-----------|-------|--|
| Data Sampai: 26 April 2021 14:11:42 WB                   |              |           |           |       |                            |     |              |           |           |       |  |
| Pemudik KTP Banyumas                                     |              |           |           |       | Pemudik Bukan KTP Banyumas |     |              |           |           |       |  |
| No.                                                      | Kecamatan    | Laki-Laki | Perempuan | Total |                            | No. | Kecamatan    | Laki-Laki | Perempuan | Total |  |
| 1                                                        | KEMBARAN     | 1         | 0         | 1     |                            |     | JUMLAH TOTAL | 0         | 0         | 0     |  |
|                                                          | JUMLAH TOTAL | 1         | 0         | 1.000 |                            |     |              |           |           |       |  |

Gambar 6. Data pemudik Kabupaten Banyumas